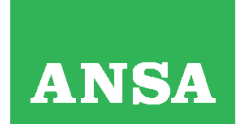

**Sede Legale** Via della Dataria, 94 - 00187 Roma

Cod. Fisc. e Registro Imprese di Roma n. 00391130580 REA di Roma n. 127596 - P.I. 00876481003 Registro Soc. Coop. n. A100573, Sez. Mutualità Prevalente

## Aspera Faspex

## Piattaforma di contribuzione immagini Indicazioni operative

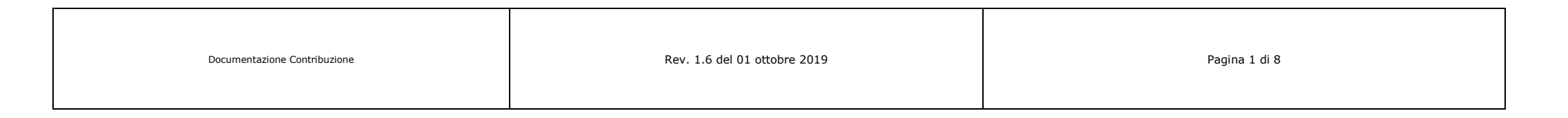

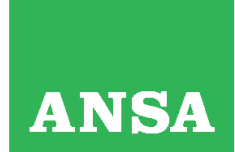

**Sede Legale** Via della Dataria, 94 - 00187 Roma

Cod. Fisc. e Registro Imprese di Roma n. 00391130580 REA di Roma n. 127596 - P.I. 00876481003 Registro Soc. Coop. n. A100573, Sez. Mutualità Prevalente

| Schermata di accesso al sito<br>Disponibile anche dai Link Utili sul sito di<br>Assistenza<br><u>https://faspex.ansa.it</u>                                       | C ● C ● tapes.ans.At/appro/tapes       Aspera Faspex       Aspera Faspex Login       Use this option to log in with your Faspex account       Demande       Password       Except Assanced |                                                                                                    |
|----------------------------------------------------------------------------------------------------|----------------------------------------------------------------------------------------------------|----------------------------------------------------------------------------------------------------|
| <b>Sistemi operativi supportati:</b><br>Windows XP o superiore, Linux, MacOS<br><b>Browser supportati:</b><br>Internet Explorer 6+, Firefox 7+, Chrome, Safari 3+ | © Copyright IBH Corp. 2009, 2019, Credits and notices<br>(v4.2.1.170414)                                                                                                    | Aspera Faspex Login<br>Use this option to log in with your Faspex account<br>Username<br>Password                         |
| <b>N.B.</b> la password ha una durata di 90 gg. dopodiché                                                                                                    | il sistema chiederà automaticamente di cambiarla                                                                                                    | Log In<br>La funzionalità di recupero password è<br>disponibile solo per gli account locali,<br>non per quelli di dominio |
| Documentazione Contribuzione                                                                                                    | Rev. 1.6 del 01 ottobre 2019                                                                                                    | Pagina 2 di 8                                                                                                    |

ANSA

Agenzia ANSA Agenzia Nazionale Stampa Associata Società Cooperativa

**Sede Legale** Via della Dataria, 94 - 00187 Roma

Cod. Fisc. e Registro Imprese di Roma n. 00391130580 REA di Roma n. 127596 - P.I. 00876481003 Registro Soc. Coop. n. A100573, Sez. Mutualità Prevalente La pagina principale del sito con le destinazioni per l'invio del materiale

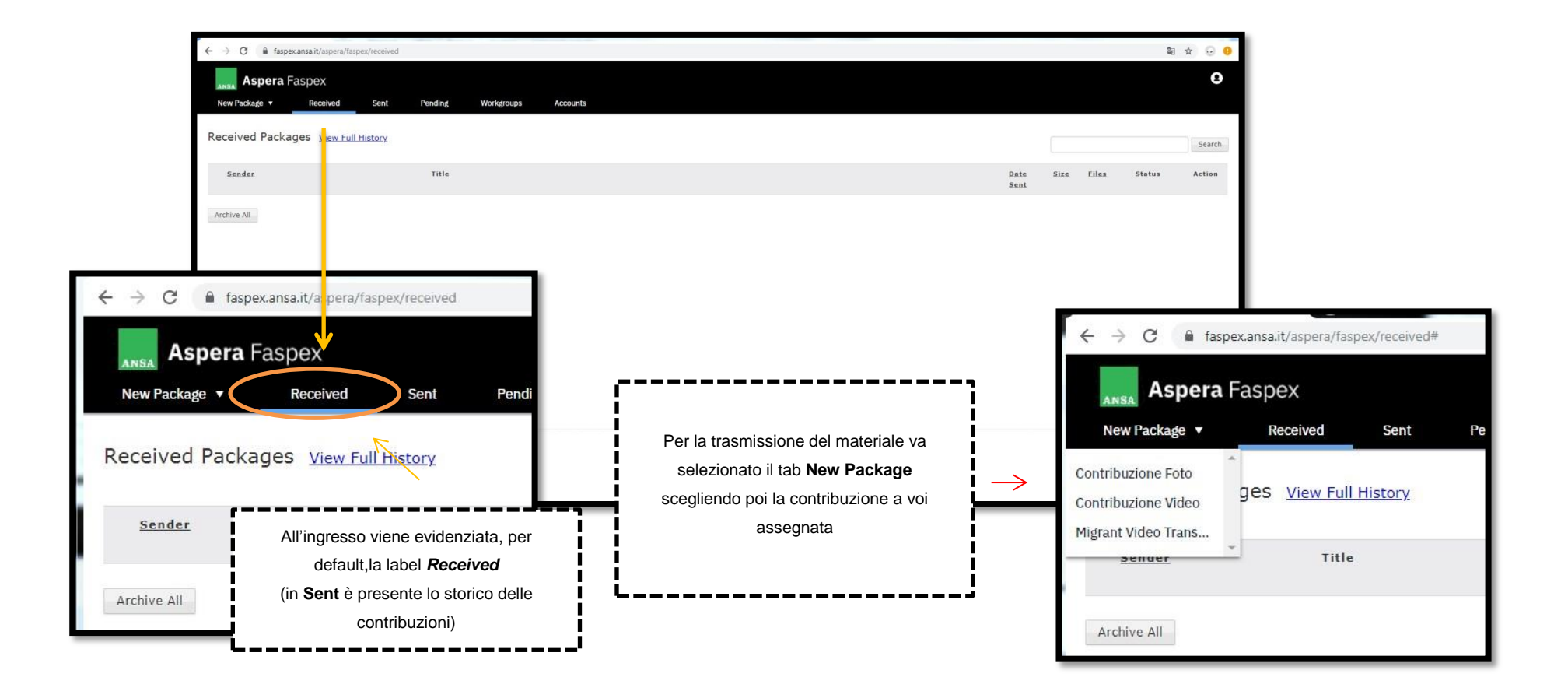

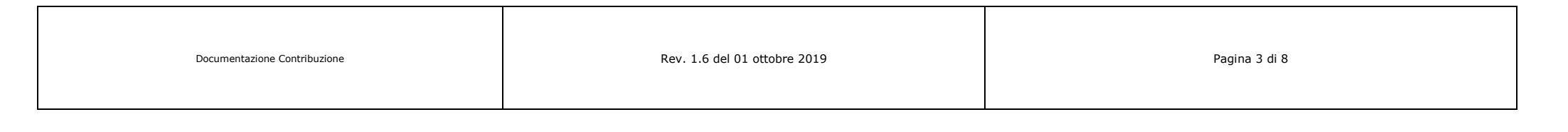

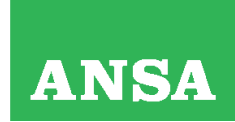

**Sede Legale** Via della Dataria, 94 - 00187 Roma

Cod. Fisc. e Registro Imprese di Roma n. 00391130580 REA di Roma n. 127596 - P.I. 00876481003 Registro Soc. Coop. n. A100573, Sez. Mutualità Prevalente

Selezionando New Package su un computer che non ha

fatto accesso alla pagina "Contribuzione Immagini", verrà richiesto l'installazione del plugin

Aspera Connect:

non dovete far altro che seguire le indicazioni a video

| Documentazione Contribuzione | Rev. 1.6 del 01 ottobre 2019 | Pagina 4 di 8 |  |
|------------------------------|------------------------------|---------------|--|
|                              |                              |               |  |
|                              |                              |               |  |

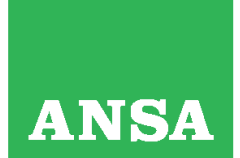

**Sede Legale** Via della Dataria, 94 - 00187 Roma

Cod. Fisc. e Registro Imprese di Roma n. 00391130580 REA di Roma n. 127596 - P.I. 00876481003 Registro Soc. Coop. n. A100573, Sez. Mutualità Prevalente A questo punto è possibile completare la pagina con la richiesta delle informazioni per l'invio del materiale (Assicuratevi di aver compilato i campi obbligatori )

| Send to Dropbox: *Contribuzione Foto                                                                                                    |                                | Send to Dropbox: *Contribuzione Foto                                                                                                    |
|----------------------------------------------------------------------------------------------------|--------------------------------|----------------------------------------------------------------------------------------------------|
| Optimized         Image: Distribution         Image: Distribution         Image: Distribution         Image: Distribution         Image: Distribution         Image: Distribution         Image: Distribution         Image: Distribution         Image: Distribution         Image: Distribution         Image: Distribution         Image: Distribution         Image: Distribution | asto per l'invio del materiale | Only jpg files         Title*:         Waldmum length: 245 characters         Qualitication         Readmum length: 255 characters         Categoria*         Maximum length: 255 characters         Categoria*         Maximum length: 255 characters         Categoria*         Maximum length: 255 characters         Categoria*         Maximum length: 255 characters         Categoria*         Maximum length: 255 characters         Categoria*         Maximum length: 255 characters         Categoria*         Maximum length: 255 characters         Categoria*         Contents*:         Browse for filders         It assti per la selezione del materiale da invian         E' possibile inviare file o intere cartelle |

| Documentazione Contribuzione | Rev. 1.6 del 01 ottobre 2019 | Pagina 5 di 8 |
|------------------------------|------------------------------|---------------|
|------------------------------|------------------------------|---------------|

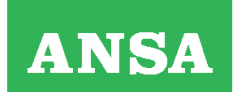

**Sede Legale** Via della Dataria, 94 - 00187 Roma

Cod. Fisc. e Registro Imprese di Roma n. 00391130580 REA di Roma n. 127596 - P.I. 00876481003 Registro Soc. Coop. n. A100573, Sez. Mutualità Prevalente Di seguito viene riportato l'effetto della pressione del tasto Send Package. Selezionate *Allow* se siete sicuri di voler effettuare la trasmissione del materiale

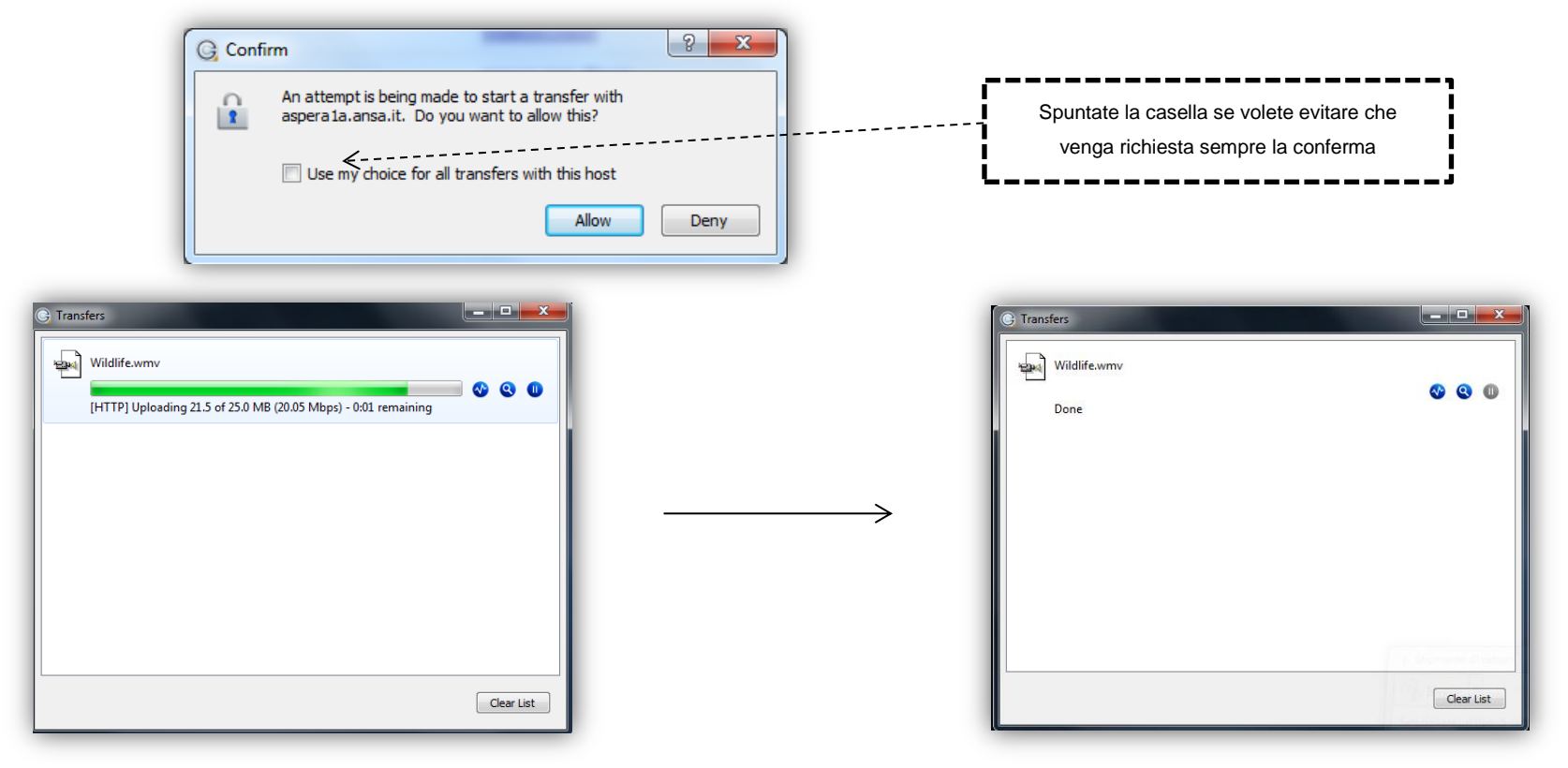

Figura 12

Documentazione Contribuzione Rev. 1.6 del 01 ottobre 2019 Pagina 6 di 8

ANSA

Agenzia ANSA Agenzia Nazionale Stampa Associata Società Cooperativa

**Sede Legale** Via della Dataria, 94 - 00187 Roma

Cod. Fisc. e Registro Imprese di Roma n. 00391130580 REA di Roma n. 127596 - P.I. 00876481003 Registro Soc. Coop. n. A100573, Sez. Mutualità Prevalente

Al termine il sistema invierà una mail contenente il titolo del materiale inviato con il risultato dell'operazione

| Image: Second second secon  | CONFERMA                                                                                                    | DI AVVENUTA R                 | ICEZIONE - Messaggio (HTM                                         | 1L)                 |              |                                                                | □ <mark>×</mark> |
|----------------------------------------------------------------------------------------------------|----------------------------------------------------------------------------------------------------|-------------------------------|-------------------------------------------------------------------|---------------------|--------------|----------------------------------------------------------------|------------------|
| Image: Second second second | Image: Sposta in: ?       ∧         Image: All responsabile       ▼         Image: All responsabile       ▼         Image: All responsabile       ▼         Image: All responsabile       ▼         All responsabile       ▼         Azioni rapide       ™ | Sposta<br>* Sposta            | Segna come da leggere<br>Categorizza *<br>Completa *<br>Categorie | Traduci<br>Modifica | Zoom<br>Zoom | Chiamata Notifica<br>Contribuzione Immagini ~<br>Click To Call | Destinatari      |
| Da: Notifica Contribuzione Immagini <faspex@ansa.it> Inviato: venerdi 10/05/2013 14:21<br/>A: ■ D'Attilio Diego<br/>Cc:<br/>Oggetto: CONFERMA DI AVVENUTA RICEZIONE</faspex@ansa.it>                                                                                                    |                                                                                                    |                               |                                                                   |                     |              |                                                                |                  |
| Gentile diego.d'attilio@ansa.it,<br>la tua contribuzione denominata "Vide<br>Maggiori informazioni sono disponibili                                                                                                    | 001test" è avvenuta con<br>i al seguente link: <u>Cheed</u>                                                                                                    | a il seguente<br>k Package St | risultato: completed succ<br>atus                                 | cessfully.          |              |                                                                |                  |

| Documentazione Contribuzione | Rev. 1.6 del 01 ottobre 2019 | Pagina 7 di 8 |
|------------------------------|------------------------------|---------------|
|------------------------------|------------------------------|---------------|

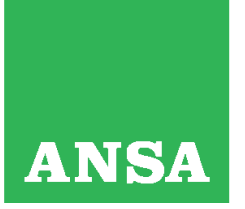

**Sede Legale** Via della Dataria, 94 - 00187 Roma

Cod. Fisc. e Registro Imprese di Roma n. 00391130580 REA di Roma n. 127596 - P.I. 00876481003 Registro Soc. Coop. n. A100573, Sez. Mutualità Prevalente

## INDICAZIONI IMPORTANTI PER LA CONTRIBUZIONE

Questo sistema consente l'accesso personalizzato alla nostra piattaforma di contribuzione e permette di corredare i video di informazioni testuali (TITOLO, CAPTION, TAG, ecc.) utili al lavoro della Redazione.

- La produzione di ANSA, sia per i footage che per i prodotti ai clienti, non supera mai i 5 minuti (ed è una durata limite): la contribuzione quindi va pensata secondo tale target;
- Abbiamo attivato degli automatismi che impediscono a file di minutaggio elevato di entrare nei sistemi, perché oltre ad impegnare inutilmente i transcoder per delle ore potrebbero in circostanze fortuite compromettere la stessa funzionalità dei sistemi.

Al momento del primo accesso, verrà richiesto di installare un applet che consentirà anche di visualizzare delle informazioni supplementari (trasfer monitor e folder di invio).

Al termine di ogni upload, verrà inviata una notifica via mail al vostro indirizzo di posta elettronica e alla Redazione ANSA con i riferimenti dei contenuti inviati.

Questo è il link e le credenziali di accesso per la contribuzione VIDEO via *Aspera Faspex*:

## https://faspex.ansa.it

Nel momento in cui sarà effettuato il primo invio preghiamo di mandare una mail di conferma ai seguenti indirizzi:

coordinamentoassistenza@ansa.it
marco.beltrame@ansa.it

| Documentazione Contribuzione     Rev. 1.6 del 01 ottobre 2019     Pagina 8 di 8 | Documentazione Contribuzione | Rev. 1.6 del 01 ottobre 2019 | Pagina 8 di 8 |
|---------------------------------------------------------------------------------|------------------------------|------------------------------|---------------|
|---------------------------------------------------------------------------------|------------------------------|------------------------------|---------------|